Version 3.4. September 2009

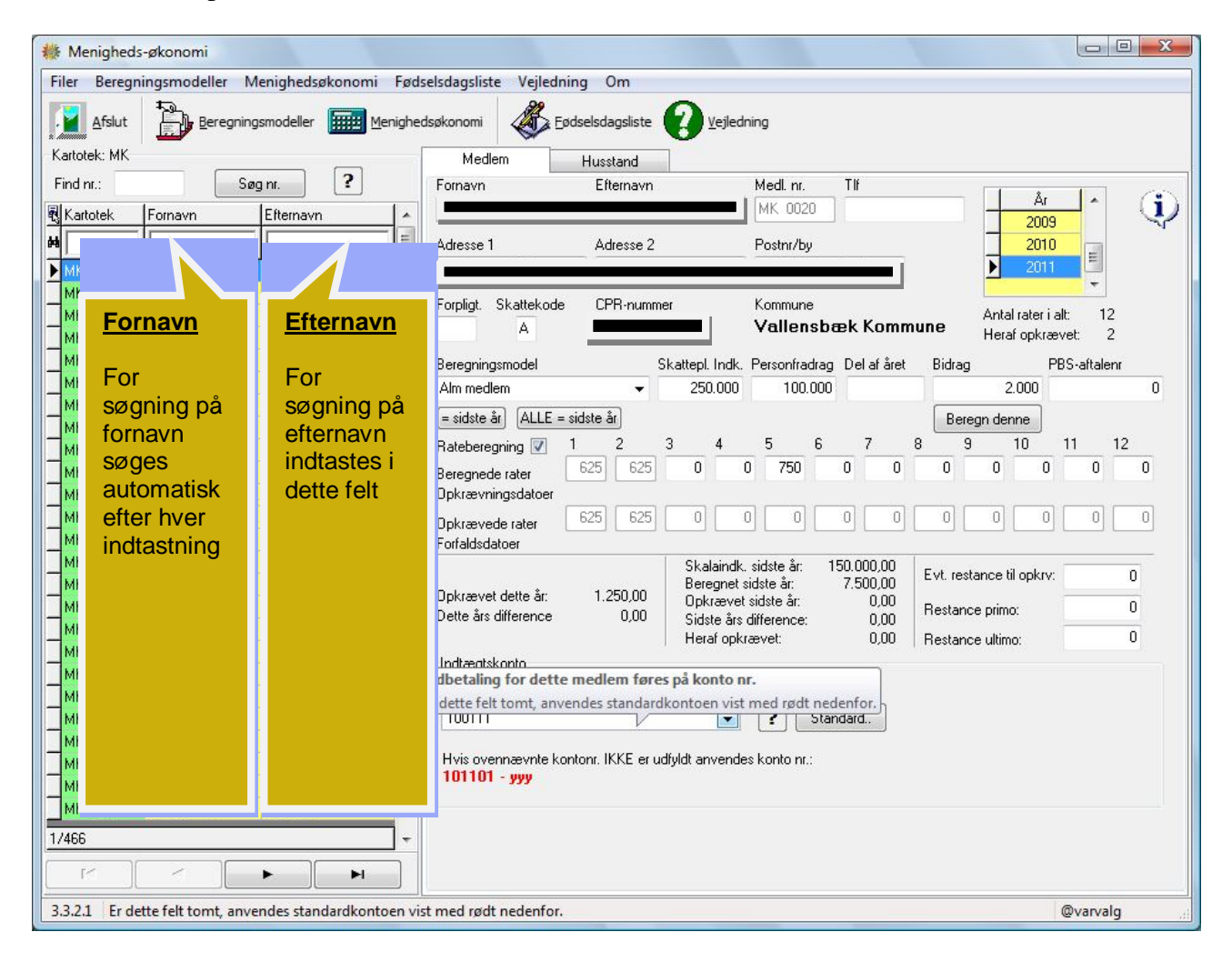

# Indholdsfortegnelse

| GENERELT                                                    |                                       |
|-------------------------------------------------------------|---------------------------------------|
| INDBYGGET VEJLEDNING                                        |                                       |
| Niveau 1 – Generel information                              |                                       |
| Niveau 2 – Detaljeret information                           |                                       |
| HOVEDBILLEDET                                               |                                       |
| Fanen Medlem                                                |                                       |
| Forpligt                                                    |                                       |
| Skattekode                                                  |                                       |
| Beregningsmodel                                             |                                       |
| Knap "= sidste år"                                          |                                       |
| Knap "ALLE = Sidste år"                                     |                                       |
| Knap "Beregn denne"                                         |                                       |
| Beregnede rater                                             |                                       |
| Indtægtskonto                                               |                                       |
| Fanen Husstand                                              |                                       |
| BEREGNINGSMODELLER                                          | 7                                     |
| HOVEDBILLEDET                                               |                                       |
| Søgning                                                     |                                       |
| MENIGHEDSØKONOMI                                            |                                       |
| Knap Se/Ret Default-datoer                                  |                                       |
| Knap Sæt årets datoer til default                           |                                       |
| Knap Indberetning til Skat                                  |                                       |
| Knap Generel rettelse                                       |                                       |
| Beregn alle                                                 |                                       |
| Opkrævningsoversigt                                         |                                       |
| Opkræv rate                                                 |                                       |
| Knap PBS-status                                             |                                       |
| Knap Kontoplan                                              |                                       |
| Knap Varer                                                  |                                       |
| Knap Opkræv nu                                              |                                       |
|                                                             |                                       |
| KNAP UPK-NUMRE TIL INDKOMSTGRL                              |                                       |
| LISTEIT VÆIG EVI. TEIL                                      |                                       |
| billeue eiter sontering i valgint ielt<br>Knon Com til dick | / /                                   |
| κιίαμ σειλισμάνετερα Skat                                   | / / / / / / / / / / / / / / / / / / / |
| KINAF INULÆS INUKUIVIST FKA JKAT                            |                                       |
| FØDSELSDAGSLISTE                                            |                                       |

# Generelt

Menighedsprogrammet anvendes i forbindelse med registrering af bidrag, beregning af rater samt opkrævning af rater.

Herudover er der mulighed for at udskrive et fødselsdagsliste.

# Indbygget vejledning

Programmet er udvidet med en indbygget vejledning til programmet, der kan give hjælpe på 2 niveauer.

# Niveau 1 – Generel information

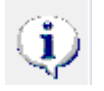

Ved klik på dette ikon vises generel information til det aktuelle skærmbillede.

## Niveau 2 – Detaljeret information

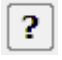

Ved klik på dette ikon vises information om et indtastningsfelt

Fælles for alle typer af information er, at vejledningerne findes på EDB-Brugsens server og det er derfor nødvendigt, at den computer man arbejder på, har en internetforbindelse.

# Hovedbilledet

### Fanen Medlem

| Medlem                                     | Husstand             |                                               |              |             |                                      |           |
|--------------------------------------------|----------------------|-----------------------------------------------|--------------|-------------|--------------------------------------|-----------|
| Fornavn                                    | Efternavn            | Medi. nr.                                     | Tlf          |             | Âr                                   |           |
|                                            |                      | [MK 30390                                     |              |             | 2008                                 | $ \lor  $ |
| Adresse 1                                  | Adresse 2            | Postnr/by                                     |              |             | 2009                                 | E         |
| Forpligt Skattekode                        | e CPB-nummer         | Kommune                                       |              |             |                                      | -         |
|                                            |                      | Frederik                                      | sberg Kom    | imune       | Antal rater i alt:<br>Heraf opkrævet | 12<br>: 1 |
| Beregningsmodel                            | Sk                   | attepl. Indk. Personfradra                    | g Delafåret  | Bidrag      | PBS                                  | aftalenr  |
|                                            | <b></b>              | 0 (                                           | )            |             | 0                                    | 0         |
| = sidste år ALLE =                         | sidste år            |                                               | _            | Bere        | gn denne                             |           |
| Rateberegning 📝                            |                      | 4 5 6                                         |              | 8 9<br>0    | 10 11                                | 12        |
| Beregnede rater<br>Opkrævningsdatoer       |                      |                                               | 0            |             |                                      | 0         |
| Opkrævede rater<br>Forfaldsdatoer          | 0 0                  |                                               | 0 0          | 0           | 0 0                                  | 0 0       |
|                                            |                      | Skalaindk, sidste år:<br>Beregnet sidste år:  | 0,00<br>0,00 | Elvt. resta | ance til opkrv:                      | 0         |
| Opkrævet dette år:<br>Dette års difference | 0,00                 | Opkrævet sidste år:<br>Sidete åre difference: | 0,00         | Restance    | e primo:                             | 0         |
|                                            | 0,000                | Heraf opkrævet:                               | 0,00         | Restance    | e ultimo:                            | 0         |
| Indtægtskonto                              |                      |                                               |              |             |                                      |           |
| Indbetaling for dette                      | medlem føres på ko   | onto nr.                                      |              |             |                                      |           |
|                                            |                      | ▼ ? Sta                                       | indard       |             |                                      |           |
| Hvis ovennævnte k                          | ontonr. IKKE er udfy | yldt anvendes konto nr.:                      |              |             |                                      |           |
| 101101 - yyu<br>De                         | ette er standard     | l indtægtskonto son                           | 1            |             |                                      |           |
| an                                         | vendes <u>, medm</u> | indre der er valgt e                          | t 👘          |             |                                      |           |
| ko                                         | ntonr. ovenfor       | •                                             |              |             |                                      |           |
|                                            |                      |                                               |              |             |                                      |           |

Billedet vises for det enkelte medlem og viser beregningsgrundlag, bidrag m.m.

#### Forpligt.

Nærmere vejledning følger.

## Skattekode

Nærmere vejledning følger

#### Beregningsmodel

Her kan vælges en af de beregningsmodeller, der kan oprettes fra menuknappen "Beregningsmodeller", jfr. senere i denne vejledning.

#### Knap "= sidste år"

Det aktuelle medlems beregningsdata kopieres fra sidste års oplysninger.

#### Knap "ALLE = Sidste år"

Alle medlemmers beregningsdata kopieres fra sidste års oplysninger.

#### Knap "Beregn denne"

Anvendes efter ændring i indtastningsfelterne for at genberegne bidrag. Bemærk, hvis feltet "Rateberegning" **ikke** er afkrydset, har denne knap ingen funktion.

#### Beregnede rater

Her er en række indtastnings-/resultatfelter. Er der foretaget beregning er beregningsresultatet vist her. Foretages ikke beregning, kan der direkte indtastes raternes størrelse.

#### Indtægtskonto

Her kan angives en indtægtskonto, hvis medlemmets bidrag skal indtægtsføres på en anden konto end standard indtægtskontoen.

| anen Husstal             | nd                             |                       |
|--------------------------|--------------------------------|-----------------------|
| Medlem                   | Husstand                       |                       |
| Medlemmet                | s eget nummer:                 | MK 30390              |
| Husstands-<br>Opkrævning | nummer, som<br>gen sendes til: |                       |
|                          |                                | Opret husstandsnummer |
|                          |                                | Slet husstandsnummer  |
|                          |                                |                       |
|                          |                                |                       |
|                          |                                |                       |
|                          |                                |                       |

Anvendes hvis opkrævning skal sendes til andet medlem.

# Beregningsmodeller

Billedet "Beregningsmodeller" kaldes frem fra hovedbilledet ved at klikke på knappen med samme

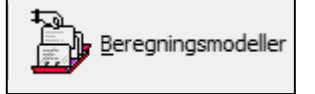

# navn, der ser sådan ud

#### Følgende skærmbillede vises X Beregningsmodeller Tillæg Antal rater Kun rate Tekst Nummer Tekst Procent Minimum Maximum \* Alm medlem • 1,00 750 2 Erklæret medlem Procent 3 0 0 0,00 Bidragsyder 0 5,00 ? 10 4 0,00 0 0 Børn Minimum = 2.000 ? Maksimum 5.000 ? Tillæg ? Antal rater ? 1 Kun rate ? 5 Fortryd Opret 0k Afslut

Vejledning til de enkelte indtastningsfelter fås ved at klikke på vejlednings ikonet **?** ud for det felt der ønskes vejledning til.

# Hovedbilledet

| Filer Beregningsmodeller Menighedsøkonomi Fødselsdagsliste Vejledning Om         Image afsatt       Image Beregningsmodeller Image Beregningsmodeller Image                                    | 🌼 Menigheds-økonomi                       |                            |                                                                                                    |
|----------------------------------------------------------------------------------------------------|-------------------------------------------|----------------------------|----------------------------------------------------------------------------------------------------|
| Afait       Deregningsmodeler       Einstructure       Meride       Deregningsmodeler       Einstructure         Katobel:       Kutobel:       MK       Sag nz.       P       Husstand         Katobel:       MK       OD30       F       Her vises<br>oversigt over<br>medlemmer       Medem       Husstand         MK       MK       OD30       F       Her vises<br>oversigt over<br>medlemmer       F       Adesse 1       Adesse 2       Postrv/by       Adesse 1       2009       D       D                                                                                                    | Filer Beregningsmodeller                  | Menighedsøkonomi Fød       | dselsdagsliste Vejledning Om                                                                                                    |
| Millenin       Seg nt.       P         Find rr.:       Seg nt.       P         Rik Katolek.       Fornavn       Efternavn       Medl nt.       Tif         Mill Kotolo       Mill Kotolo       Mill Kotolo       Adresse 1       Adresse 2       Postni/by         Mill Kotolo       Governsigt over       Mill Kotolo       Adresse 1       Adresse 2       Postni/by       2010       Difference         Mill Kotolo       Governsigt over       Mill Rice       Mill Rice       Efternavn       Mill Kotolo       Mill Rice       Adresse 1       Adresse 2       Postni/by       2010       Difference       2010       Difference       Adresse 1       Adresse 1       Adresse 1       Efternavn       Adresse 1       Adresse 2       Postni/by       2010       Difference       2010       Difference       2010       Difference       2010       Difference       2010       Difference       2010       Difference       2010       Difference       2010       Difference       Difference       Difference       2010       Difference       Difference       Difference       Difference       Difference       Difference       Difference       Difference       Difference       Difference       Difference       Difference       Difference       Diffe                                                                                                    | Afslut                                    | ningsmodeller IIII Menighe | edsøkonomi                                                                                                    |
| Print nr:       sig nr.       sig nr.                                                                                                    |                                           |                            | Mediem Husstand                                                                                                    |
| Image: Statue in the image: Statue in the image: Statue in the | Find nr.:                                 | Søg nr.                    | Fornavn Erternavn Medl. nr. Tir                                                                                                    |
| MK 0020       U       Her vises<br>oversigt over<br>MK 0020 c       Adesse 1       Adesse 2       Postur/by       2010       2011       2011       2011       2011       2011       2011       2011       2011       2011       2011       2011       2011       2011       2011       2011       2011       2011       2011       2011       2011       2011       2011       2011       2011       2011       2011       2011       2011       2011       2011       2011       2011       2011       2011       2011       2011       2011       2011       2011       2011       2011       2011       2011       2011       2011       2011       2011       2011       2011       2011       2011       2011       2011       2011       2011       2011       2011       2011       2011       2011       2011       2011       2011       2011       2011       2011       2011       2011       2011       2011       2011       2011       2011       2011       2011       2011       2011       2011       2011       2011       2011       2011       2011       2011       2011       2011       2011       2011       2011       2011       2011       2011                                                                                                    | Kartotek Fornavn                          | Efternavn 🔺                |                                                                                                    |
| MK 0020       0       0       0       0       0       0         MK 0020       E       Her vises       0       0       0       0       0       0       0       0       0       0       0       0       0       0       0       0       0       0       0       0       0       0       0       0       0       0       0       0       0       0       0       0       0       0       0       0       0       0       0       0       0       0       0       0       0       0       0       0       0       0       0       0       0       0       0       0       0       0       0       0       0       0       0       0       0       0       0       0       0       0       0       0       0       0       0       0       0       0       0       0       0       0       0       0       0       0       0       0       0       0       0       0       0       0       0       0       0       0       0       0       0       0       0       0       0       0       0 <td>#</td> <td>III</td> <td>Adresse 1 Adresse 2 Postnr/by 2010</td>                                                                                                    | #                                         | III                        | Adresse 1 Adresse 2 Postnr/by 2010                                                                                                    |
| MK 0030 E   MK 0030 C   Oversigt over   MK 0063   MK 0064   MK 0064   MK 0064   MK 0064   MK 0070   MK 0070   MK 0082   JAMK 0000   Gamma   MK 0084   MK 0084   MK 0084   MK 0084   MK 0084   MK 0084   MK 0084   MK 0084   MK 0085   JAMK 0000   Gamma   MK 0084   MK 0084   MK 0085   JAMK 0100   Gamma   MK 0110   MK 0110   MK 0110   MK 0111   MK 0111   MK 0111   MK 0112   MK 0112   MK 0113   JAMK 0110   MK 0114   MK 0115   MK 0115   MK 0115   MK 0112   MK 0112   MK 0113   JAMK 0110   MK 0113   JAMK 0110   MK 0113   JAMK 0111   MK 0114   MK 0115   JAMK 0115   JAMK 0115   JAMK 0110   MK 0114   MK 0115   JAMK 0115   JAMK 0115   JAMK 0115   JAMK 0115   JAMK 0115   JAMK 0115   JAMK 0115   JAMK 0115   JAMK 0115   JAMK 0120   MK 0120   MK 0120   MK 0120                                                                                                    | MK 0020 J                                 |                            | 2011                                                                                                    |
| MK 0000 g       Oversigt over       A       Heaf opkrævet 2         MK 0003 M       medlemmer       Beregningsmodel       Skattepl. Indk. Personfradrag. Del å året       Bidrag. PBS-attalenn         MK 0004 g       MK 0070 Hr       MK 0070 Hr       Beregningsmodel       Skattepl. Indk. Personfradrag. Del å året       Bidrag. PBS-attalenn         MK 0002 J       MK 0002 J       MK 0000 G       Beregningsmodel       Skattepl. Indk. Personfradrag. Del å året       Bidrag. PBS-attalenn         MK 0002 J       MK 0002 J       MK 0002 J       Beregnedernee       Beregnedernee       Beregnedernee         MK 0010 G       MK 0110 S       MK 0121 E       Beregnederater       625 625 0 0 0 0 0 0 0 0 0 0 0 0 0 0 0 0 0 0 0                                                                                                    | $ \frac{MK}{MK} \frac{0030}{000}$ E Her V | /ises                      | Forpligt. Skattekode CPR-nummer Kommune                                                                                                    |
| MK 0063       M       medlemmer         MK 0064       E         MK 0070       Ir         MK 0070       Ir         MK 0070       Ir         MK 0081       H         MK 0082       J         MK 0082       J         MK 0082       J         MK 0110       S         MK 0110       S         MK 0111       S         MK 0112       E         MK 0113       J         MK 0114       T         MK 0131       J         MK 0132       G         MK 0141       T         MK 0150       S         MK 0151       J         MK 0161       J         MK 0161       J         MK 0161       J         MK 0162       Ir         MK 0162       Ir         MK 0161       J         MK 0162       Ir         MK 0162       Ir         MK 0162       Ir         MK 0162       J         MK 0200       G         MK 0200       G         MK 0200       G         MK 0200       G     <                                                                                                    | MK 0060 C overs                           | sigt over                  | Heraf opkrævet: 2                                                                                                    |
| MK 0064       E         MK 0070       Ir         MK 0070       Ir         MK 0070       Ir         MK 0070       Ir         MK 0070       Ir         MK 0082       Jk         MK 0082       Jk         MK 0082       Jk         MK 0010       G         MK 0110       S         MK 0110       S         MK 0110       S         MK 0110       S         MK 0110       S         MK 0110       S         MK 0111       S         MK 0112       E         Opkrævederater       625         Opkrævederater       625         Opkrævederater       625         Opkrævederater       625         Opkrævet dette år:       1,250,00         Opkrævet dette år:       1,250,00         Opkrævet dette år:       1,250,00         Opkrævet dette år:       1,250,00         Opkrævet dette år:       1,000         MK 0162       Ir         MK 0162       Ir         MK 0200       G         MK 0200       G         MK 0200       G                                                                                                    | MK 0063 M medle                           | emmer 📃                    | Beregningsmodel Skattepl. Indk. Personfradrag Del af året Bidrag PBS-aftalenr                                                                                                    |
| MK 00/0       II         MK 00/0       II         MK 00/0       II         MK 00/0       II         MK 0100       II         MK 0100       II         MK 0100       II         MK 0100       II         MK 0100       II         MK 0110       III         MK 0121       IIII         MK 0131       JA         MK 0132       IIIIIIIIIIIIIIIIIIIIIIIIIIIIIIIIIIII                                                                                                    | MK 0064 E                                 |                            | Alm medlem   250.000 100.000 2.000 0                                                                                                    |
| MK 0002       Ja       MK 0002       Ja       Fateberegning 1       1       2       3       4       5       6       7       8       9       10       11       12         MK 0100       G       MK 0101       S       625       625       0       0       0       0       0       0       0       0       0       0       0       0       0       0       0       0       0       0       0       0       0       0       0       0       0       0       0       0       0       0       0       0       0       0       0       0       0       0       0       0       0       0       0       0       0       0       0       0       0       0       0       0       0       0       0       0       0       0       0       0       0       0       0       0       0       0       0       0       0       0       0       0       0       0       0       0       0       0       0       0       0       0       0       0       0       0       0       0       0       0       0       0                                                                                                    |                                           |                            | = sidste år Beregn denne                                                                                                    |
| MK 0100       G       Beregnede rater       625       625       0       0       0       0       0       0       0       0       0       0       0       0       0       0       0       0       0       0       0       0       0       0       0       0       0       0       0       0       0       0       0       0       0       0       0       0       0       0       0       0       0       0       0       0       0       0       0       0       0       0       0       0       0       0       0       0       0       0       0       0       0       0       0       0       0       0       0       0       0       0       0       0       0       0       0       0       0       0       0       0       0       0       0       0       0       0       0       0       0       0       0       0       0       0       0       0       0       0       0       0       0       0       0       0       0       0       0       0       0       0       0       0       0<                                                                                                    | MK 0082 Ja                                |                            | Rateberegning 📝 1 2 3 4 5 6 7 8 9 10 11 12                                                                                                    |
| MK 0110       S         MK 0121       E         MK 0131       Jk         MK 0131       Jk         MK 0131       Jk         MK 0141       T         MK 0141       T         MK 0141       T         MK 0141       T         MK 0141       T         MK 0141       T         MK 0142       P         MK 0150       S         MK 0161       Jk         MK 0162       Ir         MK 0162       Ir         MK 0160       Jk         MK 0160       Jk         MK 0170       Jk         MK 0180       Jk         MK 0200       G         MK 0200       G         MK 0200       G         MK 0200       G         MK 0200       G         MK 0200       G         MK 0200       G         MK 0200       G         MK 0200       G         MK 0200       G         MK 0200       G         MK 0200       G         MK 0200       G         MK 0200       G <td< td=""><td>MK 0100 G</td><td></td><td>Beregnede rater 625 625 0 0 750 0 0 0 0 0 0 0 0</td></td<>                                                                                                    | MK 0100 G                                 |                            | Beregnede rater 625 625 0 0 750 0 0 0 0 0 0 0 0                                                                                                    |
| MK 0121       E         MK 0131       Ja         MK 0131       Ja         MK 0131       Ja         MK 0141       T         MK 0141       T         MK 0141       T         MK 0141       T         MK 0142       P         MK 0141       T         MK 0142       P         MK 0150       S         MK 0161       Ja         MK 0162       Ir         MK 0163       Ja         MK 0164       Ja         MK 0170       Ja         MK 0170       Ja         MK 0200       B         MK 0200       B      <                                                                                                    | MK 0110 S                                 |                            |                                                                                                    |
| MK 0132       G         MK 0141       T         MK 0142       P         MK 0142       P         MK 0150       S         MK 0150       S         MK 0161       Je         MK 0162       Ir         MK 0162       Ir         MK 0163       Indtægtskonto         Indtægtskonto       Indtægtskonto         Indtægtskonto       Indtægtskontor.         INK 0200       G         MK 0200       B         MK 0200       G         MK 0200       G         MK 0200       G         MK 0300       E         I/466       Im         MK 0300       E         I/466       Im         I/466       Im         I/466       Im         I/466       Im         I/466       Im         I/466       Im         I/466       Im         Im       Im         Im       Im         Im       Im         Im       Im         Im       Im         Im       Im         Im       Im                                                                                                    | MK 0121 E                                 |                            | Opkrævede rater         625         625         0         0         0         0         0         0         0         0         0         0         0         0         0         0         0         0         0         0         0         0         0         0         0         0         0         0         0         0         0         0         0         0         0         0         0         0         0         0         0         0         0         0         0         0         0         0         0         0         0         0         0         0         0         0         0         0         0         0         0         0         0         0         0         0         0         0         0         0         0         0         0         0         0         0         0         0         0         0         0         0         0         0         0         0         0         0         0         0         0         0         0         0         0         0         0         0         0         0         0         0         0         0         0 |
| MK 0141       T       Opkrævet dette år:       1.250,00       Dette års difference       0,00         MK 0150       S       Opkrævet dette år:       1.250,00       Opkrævet sidste år:       0,00         MK 0161       Ja       Opkrævet dette år:       1.250,00       Opkrævet sidste år:       0,00         MK 0162       Ir       Opkrævet dette år:       1.250,00       Opkrævet sidste år:       0,00         MK 0162       Ir       Indtægtskonto       Indtægtskonto       Indtægtskonto       0         MK 0200       G       Indtægtskonto       Indtægtskonto       Indtægtskonto       0         MK 0270       M       MK 0300       E       Indtægtskonto       Indtægtskonto       Indtægtskonto       Indtægtskonto nr.         1/466       Indteagtskonto       Indtægtskonto       Indtægtskonto       Indtægtskonto       Indtægtskonto       Indtægtskonto nr.         1/466       Indteagtskonto       Indteagtskonto       Indteagtskonto       Indteagtskonto nr.       Indteagtskonto nr.         1/466       Indteagtskonto       Indteagtskonto       Indteagtskonto       Indteagtskonto nr.       Indteagtskonto nr.         1/466       Indteagtskonto       Indteagtskonto       Indteagtskonto       Indteagtskonto nr.       Indteagtskonto <td>MK 0132 G</td> <td></td> <td>Forraidsdatoen<br/>Skalaindk, sidste år: 150.000.00</td>                                                                                                    | MK 0132 G                                 |                            | Forraidsdatoen<br>Skalaindk, sidste år: 150.000.00                                                                                                    |
| MK 0142       P       Opticative stasts al.       0.00       Restance primo:       0         MK 0150       S       Dette års difference:       0.00       Heraf opkrævet:       0.00       Restance primo:       0         MK 0161       Ju       Indtægtskonto       Indtægtskonto nr.       0       Indtægtskonto nr.       0         MK 0210       H       MK 0230       B       Indtægtskontor.       100111       ?       Standard.         MK 0300       E       Indtægtskontor.       INKKE er udiyldt anvendes kontor nr.:       1001101 - yyy         J1/466       Indtægtskonto       Indtægtskontor.       INKKE er udiyldt anvendes kontor nr.:       0         3.3.2.1       Øvaryalg       Indtægtskontor.       INKKE er udiyldt anvendes kontor nr.:       0                                                                                                    | MK 0141 T                                 |                            | Dokraevet dette år: 1,250,00 Detromot sidste år: 7,500,00 Evt. restance til opkrv: U                                                                                                    |
| MK 0150       3         MK 0161       Jr         MK 0162       Ir         MK 0163       Jr         MK 0164       Indtegtskonto         Indtegtskonto       Indtegtskonto nr.         Indtegtskonto       Indtegtskonto nr.         MK 0200       G         MK 0200       G         MK 0200       Heraf opkrævet:         0       Indtegtskonto nr.         100111       Image: Standard.         Hvis ovennævnte kontonr. IKKE er udiyldt anvendes konto nr.:       1001101 - yyy         MK 0300       E         17/466       Image: Standard.         Image: Standard.       Image: Standard.         Image: Standard.       Image: Standard.         Image: Standard.       Image: Standard.         Image: Standard.       Image: Standard.         Image: Standard.       Image: Standard.         Image: Standard.       Image: Standard.         Image: Standard.       Image: Standard.         Image: Standard.       Image: Standard.         Image: Standard.       Image: Standard.         Image: Standard.       Image: Standard.         Image: Standard.       Image: Standard.         Image: Standard.       Image: St                                                                                                    | MK 0142 P                                 |                            | Dette års difference 0,00 Sidste ärs difference: 0,00 Restance primo: 0                                                                                                    |
| MK 0162 Ir<br>MK 0190 Ja<br>MK 0200 G<br>MK 0210 H<br>MK 0230 B<br>MK 0270 M<br>MK 0270 M<br>MK 0300 E<br>1/466<br>3.3.2.1 @Varyalg                                                                                                    |                                           |                            | Heraf opkrævet: 0,00 Restance ultimo: 0                                                                                                    |
| MK 0190       Ja         MK 0200       G         MK 0210       H         MK 0210       H         MK 0230       B         MK 0270       M         MK 0300       E         1/466       Image: Comparent and the state of the state of                                                                                                    | MK 0162 In                                |                            | Indtægtskonto                                                                                                    |
| MK 0200         G           MK 0210         H           MK 0230         B           MK 0270         M           MK 0300         E           1/466         •           Image: Standard.         Hvis ovennævnte kontonr. IKKE er udfyldt anvendes konto nr.:           1/466         •           Image: Standard.         •           Image: Standard.         •           Image: Standard                                                                                                    | MK 0190 Ja                                |                            | Indbetaling for dette medlem føres på konto nr.                                                                                                    |
| MK 0210       B         MK 0230       B         MK 0270       M         MK 0270       M         MK 0300       E         1/466       +         3.3.2.1       ©varyalg                                                                                                    | MK 0200 G                                 |                            | 100111 💌 ? Standard.                                                                                                    |
| MK 0270       MK       101101 - yyy         1/466       →         1/466       →         3.3.2.1       @varyalg                                                                                                    | MK 0230 B                                 |                            | Hvis ovennævnte kontonr. IKKE er udfyldt anvendes konto nr.:                                                                                                    |
| MK 0300 E<br>1/466                                                                                                    | MK 0270 M                                 |                            | 101101 - ууу                                                                                                    |
| 1/466 • • • • • • • • • • • • • • • • • •                                                                                                    | MK 0300 E                                 |                            | 2                                                                                                    |
| 3.3.2.1 @varvalg                                                                                                    | 1/466                                     | +                          |                                                                                                    |
| 3.3.2.1 Ovarvalg                                                                                                    |                                           |                            |                                                                                                    |
|                                                                                                    | 3.3.2.1                                   |                            | l. @varvalg                                                                                                    |

## Søgning

For søgning efter medlem kan vælges en af følgende metoder

 Indtast medlemmets nr. i feltet "Find nr." (uden kartotekskode). Nogle brugere har anvendt nummerering med foranstillede nuller, f.eks. MK 0020. I dette tilfælde indtastes 0020. Hvis kartotekskoden er MK 20, skal der indtastes 20.

For at starte søgningen trykkes på ENTER-tasten eller der klikkes på knappen "Søg nr."

- 2. For at få en sorteret visning af medlemmerne, kan der klikkes i titellinien over medlemmernes navne. Der kan sorteres alfabetisk efter a) Kartotek, b) Fornavn eller c) Efternavn. Ved søgning efter Fornavn eller Efternavn er det bekvemt først at sortere efter relevant kolonnenavn.
- 3. Faktisk søgning på fornavn eller efternavn foretages ved direkte indtastning i de hvide indtastningsfelter, under titellinien. Efter hver indtastning flyttes til nærmeste forekomst, der opfylder søgekriterium.

# Menighedsøkonomi

| Opkrævningsdatoer     | Forfaldsdatoer               | Beregn alle                           |
|-----------------------|------------------------------|---------------------------------------|
| 1                     | 1                            |                                       |
| 2                     | 2                            | Aar Rater Opkr.                       |
| 3                     | 3                            | 2008 12 0                             |
| 4                     | 4                            | 2009 12 0                             |
| 5                     | 5                            | =                                     |
| 6                     | 6                            |                                       |
| 7                     | 7                            | · · · · · · · · · · · · · · · · · · · |
| 8                     | 8                            | Opkrævningsoversigt                   |
| 9                     | 9                            | Se rate: 1                            |
| 10                    | 10                           |                                       |
| 11                    | 11                           | Opkræv rate                           |
| 12                    | 12                           |                                       |
| Se/Ret Default-datoer | Sæt årets datoer til default | Opret nyt år                          |
| Indberetning til Skat | Generel rettelse.            | CPR-numre til Indkomstgrl.            |
|                       |                              | Indlæs indkomst fra Skat              |
|                       |                              |                                       |
| Afslut                |                              |                                       |

Billedet indeholder følgende funktioner:

# Knap Se/Ret Default-datoer

Følgende billede vises

| <b>De Frie Skolers EDB-Brugs</b> |
|----------------------------------|
| Vejledning for program Menighed  |

|              | Day - maneo ( xx-xx ) |   |
|--------------|-----------------------|---|
| 1            | 1                     |   |
| 2            | 2                     |   |
| 3            | 3                     |   |
| 4            | 4                     |   |
| 5            | 5                     |   |
| 6            | 6                     |   |
| 7            | 7                     | _ |
| 8            | 8                     |   |
| 9            | 9                     |   |
| 10           | 10                    |   |
| 11           | 11                    |   |
| 12           | 12                    |   |
| Antal Rater: |                       |   |
| 12           |                       |   |
|              |                       |   |

Der er ikke noget krav til at billedet er udfyldt med andet end "Antal Rater". Det antal rater der er angivet her, anvendes når der oprettes et nyt år.

# Knap Sæt årets datoer til default

Ingen vejledning p.t.

## Knap Indberetning til Skat

Følgende billede vises

|        | Skattekode for "forpligtelseserklæring | F Opret    | t records n | ned nul Ny opg | gørelse Print   | Indbere   | thing |         | Ģ     |
|--------|----------------------------------------|------------|-------------|----------------|-----------------|-----------|-------|---------|-------|
| PR nr. | / Nummer Navn                          | Indkomstår | Bidrag      | Restance Primo | Restance Ultimo | Gavebeløb | Beløb | Bemærkn | Rette |
|        |                                        | 2009       | 1.000       | 0              | 0               | 1.000     | A     |         |       |
|        | V                                      | 2009       | 750         | 0              | 0               | 750       | A     |         |       |
|        | Kun medlemmer med                      | 2009       | 100         | 0              | 0               | 100       | Α     |         |       |
|        | CPR. nr. kan indberettes.              | 2009       | 100         | 0              | 0               | 100       | Α     |         |       |
| 1017   |                                        | 2009       | 500         | 0              | 0               | 500       | A     |         |       |
| 1026   | The Klibers                            | 2009       | 1.200       | 0              | 0               | 1.200     | Α     |         |       |
| 1054   | пр: кик ра                             | 2009       | 7.200       | 0              | 0               | 7.200     | Α     |         |       |
| 1056   | kolonneoverskriften                    | 2009       | 3.500       | 0              | 0               | 3.500     | Α     |         |       |
| 1095   | CPR nr. for sortering                  | 2009       | 2.800       | 0              | 0               | 2.800     | Α     |         |       |
| 1126   | horwad wisas forst                     | 2009       | 1.600       | 0              | 0               | 1.600     | Α     |         |       |
| 1127   | her veu vises iørst                    | 2009       | 1.500       | 0              | 0               | 1.500     | Α     |         |       |
| 2013   | medlemmer uden cpr.nr.                 | 2009       | 5.000       | 0              | 0               | 5.000     | Α     |         |       |
| 2022   |                                        | 2009       | 1.350       | 0              | 0               | 1.350     | A     |         |       |
| 2052   | Indon indborotning                     | 2009       | 5.700       | 0              | 0               | 5.700     | A     |         |       |
| 2085   | inden indberetning                     | 2009       | 1.500       | 0              | 0               | 1.500     | Α     |         |       |
| 2114   | tilrettes disse.                       | 2009       | 3.325       | 0              | 0               | 3.325     | Α     |         |       |
| 3026   |                                        | 2009       | 600         | 0              | 0               | 600       | Α     |         |       |
| 3113   |                                        | 2009       | 1.000       | 0              | 0               | 1.000     | A     |         |       |
| 4037   |                                        | 2009       | 1.000       | 0              | 0               | 1.000     | Α     |         |       |
| 4061   |                                        | 2009       | 4.500       | 0              | 0               | 4.500     | Α     |         |       |
|        |                                        |            | 376.604     | 0              | 0               | 376.604   | 1     |         |       |

Klik knappen "Ny opgørelse" for at danne en opdateret liste, som kan udskrives med "Print" knappen.

Oprettelse af indberetningsdata til Skat foretages fra knappen "Indberetning". Der vises følgende billede

| Gem som                              |                      |
|--------------------------------------|----------------------|
| Computer + (C:) C + temp +           |                      |
| <u>Filnavn:</u><br>Fil <u>t</u> ype: | *                    |
| Gennemse <u>m</u> apper              | <u>G</u> em Annuller |

Hvis destination for filen (her c:\temp mappen) er i orden, klikkes på "Gem" for at oprette datafilen.

Efter oprettelse vises SKAT's hjemmeside, hvorfra data kan overføres.

**Knap Generel rettelse** 

Viser følgende billede

| For skattekode | rettes Personfradrag til kr: |  |
|----------------|------------------------------|--|
| OK rette       |                              |  |
| on, rette      |                              |  |
|                |                              |  |

Ved indtastning af en skattekode og et personfradrag for denne skattekode, kan alle medlemmer med samme skattekode ændres.

## Beregn alle

Foretager beregning af alle medlemmer

## Opkrævningsoversigt

Der dannes en udskrift, der vises på skærmen. Denne udskrift kan udskrives på printer. Udskriften dannes typisk forinden opkrævning af rate, som kontrol af at oplysningerne er korrekte.

### Opkræv rate

Der vises følgende billede

| 🍀 Opkrævning af                                                       | rate: 2                                                                                        |        |                                                      | ×          |
|-----------------------------------------------------------------------|------------------------------------------------------------------------------------------------|--------|------------------------------------------------------|------------|
| Opkrævningsform                                                       |                                                                                                |        |                                                      | PBS-status |
| Kontonummer til ind                                                   | betaling: 4 STATUS                                                                             | •      |                                                      | Kontoplan. |
| Vælg debitor samlel                                                   | konto:                                                                                         | Vælg i | ndtægtskonto:                                        |            |
| Kontonummer<br>902105<br>902106<br>902107                             | Tekst<br>Ny samlekonto ord, bidrag<br>Ny samlekonto erkl, bidrag<br>Ny samlekonto faste bidrag |        | Kontonummer Tekst<br>101101 Standard indtægtskonto   | Varer      |
| Opkrævning<br>Forfalds-dato: 1<br>Generel tekst til alle<br>Opkræv nu | I3-09-2009 ₪▼<br>PBS-opkrævninger:                                                             |        | Indtægtskonto, niveau 2:<br>Indtægtskonto, niveau 3: |            |
| Afbryd                                                                |                                                                                                |        |                                                      |            |

#### **Knap PBS-status**

Anvendes PBS opkrævningsform kan PBS oplysninger kontrolleres / rettes

#### Knap Kontoplan

Anvendes til opslag i kontoplan og der kan evt. oprettes en ny konto.

#### **Knap Varer**

Viser mulige indtægtskonti for indbetalingerne. Mulighed for oprettelse af ny konto.

#### Knap Opkræv nu

Når der klikkes på denne knap foretages oprettelse af opkrævninger.

Hvis opkrævningerne dannes som faktura, skal der p.t. manuelt foretages bogføring. Opkræves via PBS, vil opkrævningerne blive bogført i forbindelse med dannelse af data til PBS i programmet BETAL.

#### Knap Opret nyt år

Anvendes i forbindelse med oprettelse af nyt opkrævningsår. Inden oprettelse foretages bør det kontrolleres (ved klik på knappen "Set/Ret default-datoer"), at antal rater er angivet korrekt.

## Knap CPR-numre til Indkomstgrl.

Følgende billede vises 23 🌞 Cpr. nr. til Indkomstgrundlag - Oprettelse af datafil Dannelse af liste over medlemmer i forbindelse med cprnr. til indkomstgrundlag. Der dannes en datafil ud fra følgende kriterier: Er der anvendt et "frit felt" i forbindelse med yderligere registrering af om medlemmet er aktivt , kan feltet vælges nedenfor. Vælg evt. felt -Feltet skal have følgende værdi for at blive taget med: ? Dan indberetnings liste Kartotek Nummer Navn cpr nr • Aaq ML 49 Aag Som standard ved indgang til billedet, vises alle fra kartoteket ML 202 Aas over medlemmer. ML 110 Aas ML 644 Alex ML 727 Alex ML Alfre 389 ML 334 Alfre ML 566 Allar 741 ML And ML 343 And ML 141 And ML 703 And ML 435 And ML 122 And ML 12 And ML 649 And 1/679 Afslut Gem til disk..

#### Listen Vælg evt. felt

Når der klikkes på listen, vises en oversigt over feltnavne i databasen over medlemmer.

Ved oprettelse af et medlem, er der mulighed for selv at definere et eller flere felter, hvor der kan tastes oplysninger, man som bruger selv har defineret.

Ønskes der eksempelvis en registrering af om medlemmet er aktivt/passivt, kan der vælges et felt der skal indeholde denne oplysning.

Er der valgt et felt ved navn "kode9", vælges dette felt i rullelisten, f.eks.

| eltet | Kode9                                         |               | -    | skal har   |
|-------|-----------------------------------------------|---------------|------|------------|
|       | Reference<br>Telefon2<br>Telefon3<br>Telefon4 | e 9           | *    | ?          |
| Karto | te Email 1                                    |               |      |            |
| ML    | Email2                                        |               |      |            |
| MI    | Memo                                          | rean          |      |            |
|       | PBS_Afta                                      | leNr          |      | -          |
| ML    | Kode0                                         |               |      |            |
| ML    | Kode1                                         |               |      | lsen       |
| ML    | Kode3                                         |               |      | aard Niels |
| MI    | Kode4                                         |               | =    | Schwerdt   |
|       | Kode5                                         |               |      | Serviciae  |
| ML    | Kode6                                         |               |      |            |
| ML    | Kode7                                         |               |      | und        |
| ML    | Kode8                                         |               | _    | elson      |
| MI    | Kode9                                         |               |      | cov.       |
|       | Antal1                                        |               |      | 1.1        |
| ML    | Antal2                                        |               |      | Jonnsen    |
| ML    | Antal4                                        |               |      | ndersen    |
| ML    | Antal5                                        |               |      |            |
| MI    | Fri081                                        |               |      |            |
| MI    | Fri082                                        |               | -    | Vine       |
| IVIL  | 122                                           | Anders avenu  | 0    | e Njæl     |
| ML    | 12                                            | Andrea Dieckr | nanı | n          |
|       |                                               |               |      |            |

vil billedet se sådan ud efter der er klikket på knappen "Dan indberetningsliste"

| 🍀 Cpr.              | . nr. til Indkomstgrundlag - O                                            | prettelse af datafil                                                                                                    | x |
|---------------------|---------------------------------------------------------------------------|----------------------------------------------------------------------------------------------------|---|
| Dannels<br>Er der a | se af liste over medlemmer i forb<br>anvendt et "frit felt" i forbindelse | indelse med cprnr. til indkomstgrundlag. Der dannes en datafil ud fra følgende kriterier:<br>med yderligere registrering af om medlemmet er aktivt , kan feltet vælges nedenfor. |   |
| Feltet              | Kode9 👻                                                                   | skal have følgende værdi for at blive taget med:                                                                                                    |   |
|                     | Dan indberetnings liste                                                   | ?                                                                                                    |   |
| Karto               | tek Nummer Kode9 Navn /                                                   | cpr nr                                                                                                    |   |
| ML                  | 323 a                                                                     |                                                                                                    |   |
| ML                  | 49                                                                        | Der vises en ny kolonne, med data fra det feltnavn, der                                                                                                    |   |
| ML                  | 202                                                                       | er valøt i listen                                                                                                    |   |
| ML                  | 110 a                                                                     |                                                                                                    |   |
| ML                  | 644 a                                                                     | For at bagrance visning til kun medlemmer, der har                                                                                                    |   |
| ML                  | 727 a                                                                     |                                                                                                    |   |
| ML                  | 389                                                                       | værdien "a" i kolonnen "Kode9", indtastes det                                                                                                    |   |
| ML                  | 334 a                                                                     |                                                                                                    |   |
| MI                  | 741 a                                                                     |                                                                                                    |   |
| MI                  | 343 a                                                                     |                                                                                                    |   |
| ML                  | 141 a                                                                     |                                                                                                    |   |
| ML                  | 703 a                                                                     |                                                                                                    |   |
| ML                  | 435 a                                                                     |                                                                                                    |   |
| ML                  | 122 a                                                                     |                                                                                                    |   |
| ML                  | 12 a                                                                      |                                                                                                    |   |
| ML                  | 649 a                                                                     |                                                                                                    |   |
|                     |                                                                           |                                                                                                    | _ |
| 1/679               |                                                                           |                                                                                                    |   |
|                     |                                                                           |                                                                                                    |   |
|                     | Her er fund                                                               | et 679                                                                                                    |   |
|                     | medlemmer                                                                 | :.                                                                                                    |   |

| Dannels<br>Er der a | e af liste o<br>invendt et | ver me<br>"frit fel | lemmer i forbindelse med cprr<br>" i forbindelse med yderligere | nr. til indkomstgrundlag. Der dannes en datafil ud fra følgende kriterier:<br>registrering af om medlemmet er aktivt , kan feltet vælges nedenfor. |  |  |
|---------------------|----------------------------|---------------------|-----------------------------------------------------------------|----------------------------------------------------------------------------------------------------|--|--|
| Feltet              | Kode9                      |                     | skal have følg                                                  | nende værdi for at blive taget med: ä                                                                                                    |  |  |
| . chet              |                            |                     |                                                                 |                                                                                                    |  |  |
|                     | Dan in                     | dberet              | ings liste                                                      |                                                                                                    |  |  |
| Karto               |                            | er Kode             | Navn /                                                          | cpr nr                                                                                                    |  |  |
| ML                  | 323                        | а                   | Aage Hindher                                                    | 2220FC 2223                                                                                                    |  |  |
| ML                  | 110                        | а                   | Der vis                                                         | ses nu kun de medlemmer, hvor koden "a"                                                                                                    |  |  |
| ML                  | 644                        | a                   | er indta                                                        | estet i feltet "KodeQ"                                                                                                    |  |  |
| ML                  | 727                        | а                   | Ci illuta                                                       | ister i lener Kode).                                                                                                    |  |  |
| ML                  | 334                        | а                   |                                                                 |                                                                                                    |  |  |
| ML                  | 566                        | а                   | Antal e                                                         | er nu 576                                                                                                    |  |  |
| ML                  | 741                        | а                   |                                                                 |                                                                                                    |  |  |
| ML                  | 343                        | a                   |                                                                 |                                                                                                    |  |  |
| ML                  | 141                        | а                   |                                                                 |                                                                                                    |  |  |
| ML                  | 703                        | а                   |                                                                 |                                                                                                    |  |  |
| ML                  | 435                        | a                   |                                                                 |                                                                                                    |  |  |
| ML                  | 122                        | а                   |                                                                 |                                                                                                    |  |  |
| ML                  | 12                         | а                   |                                                                 |                                                                                                    |  |  |
| ML                  | 649                        | а                   |                                                                 |                                                                                                    |  |  |
| ML                  | 85                         | а                   |                                                                 |                                                                                                    |  |  |
| ML                  | 357                        | а                   |                                                                 |                                                                                                    |  |  |
| ML                  | 350                        | а                   |                                                                 |                                                                                                    |  |  |
|                     |                            |                     |                                                                 |                                                                                                    |  |  |
| /576                |                            |                     |                                                                 |                                                                                                    |  |  |

#### Billede efter sortering i valgfrit felt

## Knap Gem til disk..

Her gemmes oplysninger i mappen C:\temp under filnavn "Menighed.txt".

Denne datafil indeholder cpr.nr., der anvendes af SKAT i forbindelse med rekvisition af indkomster. Datafilen sender via mail til SKAT.

Mailadresse der skal anvendes, er p.t. ikke kendt.

#### Knap Indlæs indkomst fra Skat

Når der modtages data fra SKAT med indkomstgrundlag (sendes typisk direkte fra SKAT på CD-rom), kan medlemmernes indkomstgrundlag opdateres ved indlæsning fra denne CD-rom.

## Fødselsdagsliste

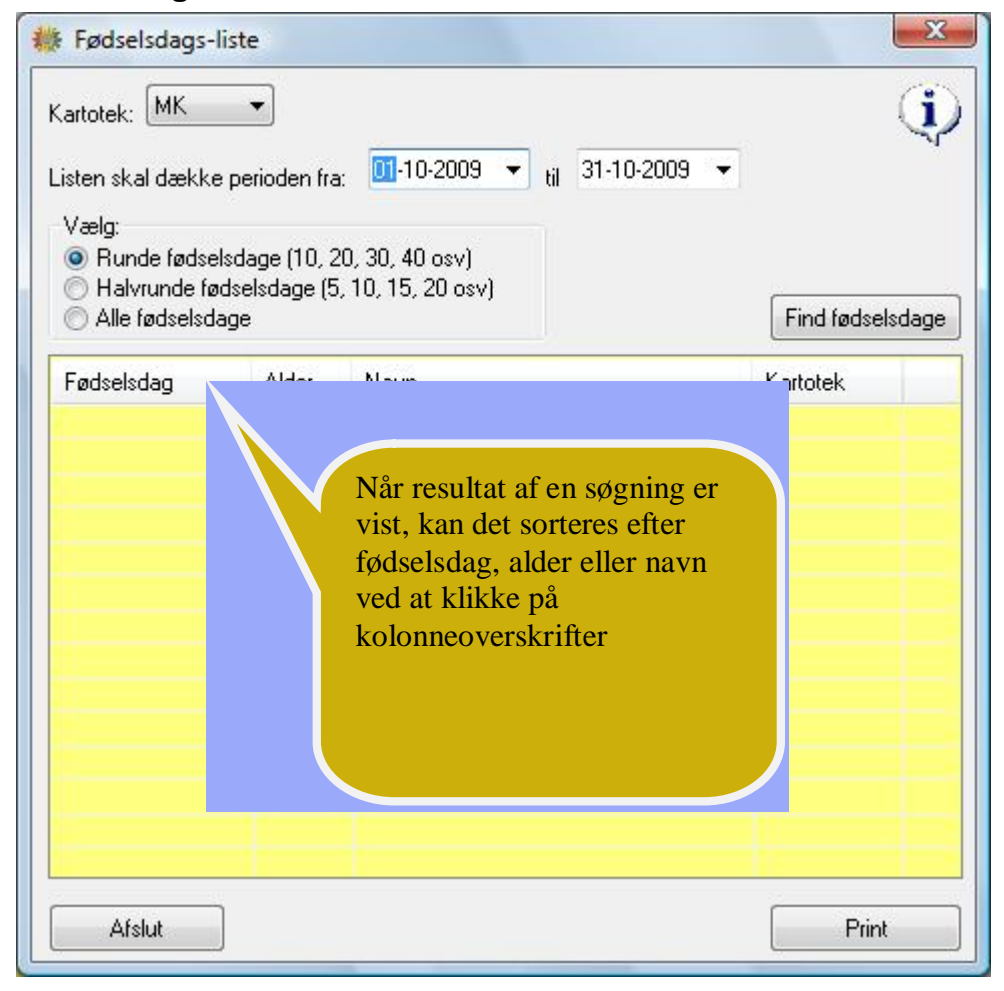

Fra valgt kartotek kan dannes en fødselsdagsliste som angivet på billedet.

Forinden udskrivning kan listen sorteres ved at klikke på en af kolonneoverskrifterne (Fødselsdag, Alder eller Navn).